## 【重要】 受験前に必ずお読みください

### 外来がん治療認定薬剤師/外来がん治療専門薬剤師 更新試験(IBT試験) 受験の手順と注意事項

(1) IBT試験の受験は、動作環境に適合したパソコンをご使用ください。 スマホやタブレットでの受験は、推奨動作環境外のため使用しないでください。

試験にご使用のパソコンが、推奨動作環境に適合しているかどうかについては、 以下の「動作環境の確認」サイトで必ず事前にチェックを行ってください。 <a href="https://apps.ibt-cloud.com/jaspo/user/environment/">https://apps.ibt-cloud.com/jaspo/user/environment/</a>

- (2)次ページ以降の「受験の手順と注意事項」を必ず事前に読み、本試験に臨んでください。 (プリントアウトして、手元に置きながら受験することをお勧めします。)
- (3) 試験の点数が合格点に満たなかった場合は、あと2回まで受験可能です。

#### 外来がん治療認定薬剤師 更新試験(IBT試験)受験の手順と注意事項

## 1) 試験開始前画面

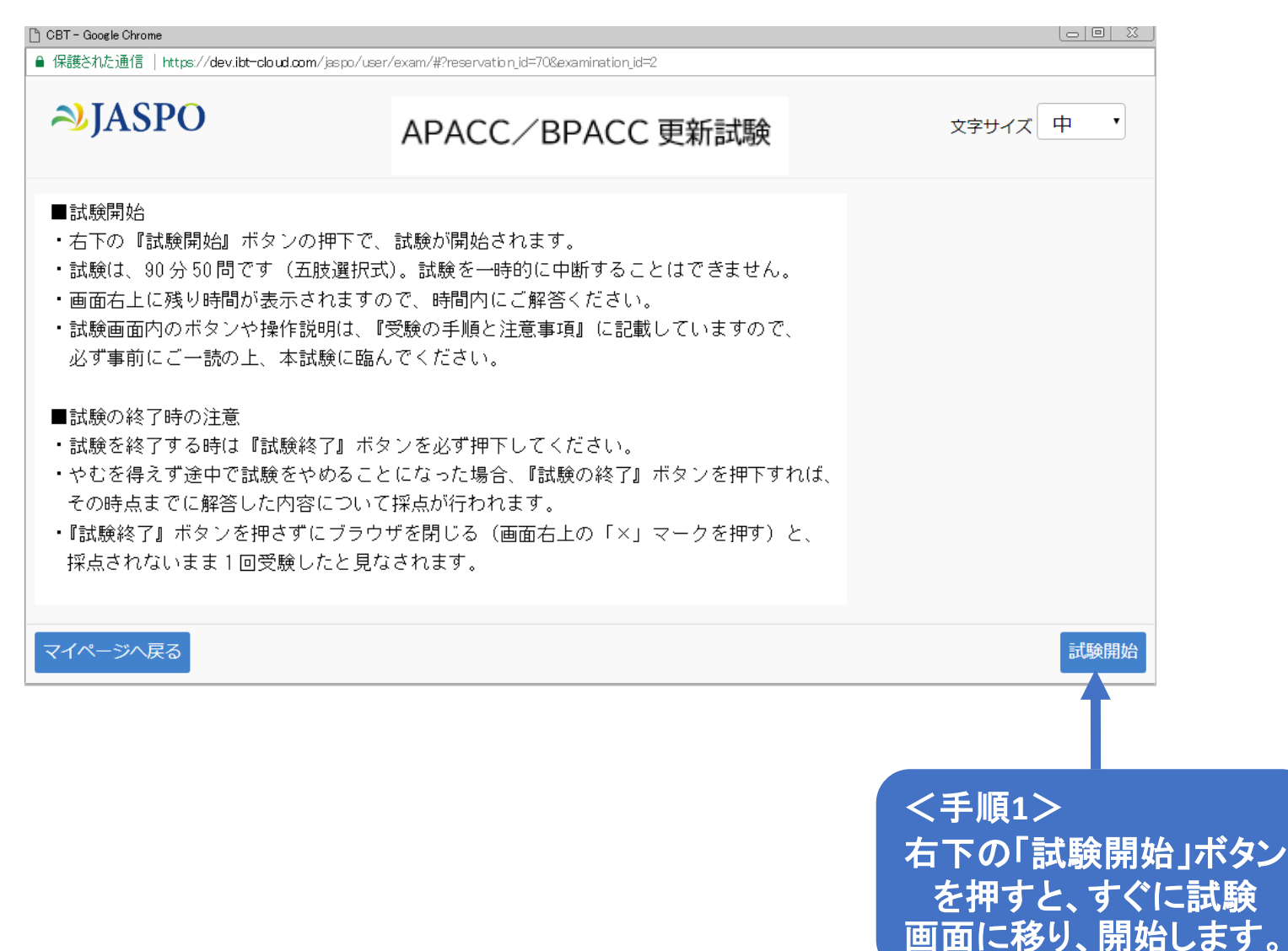

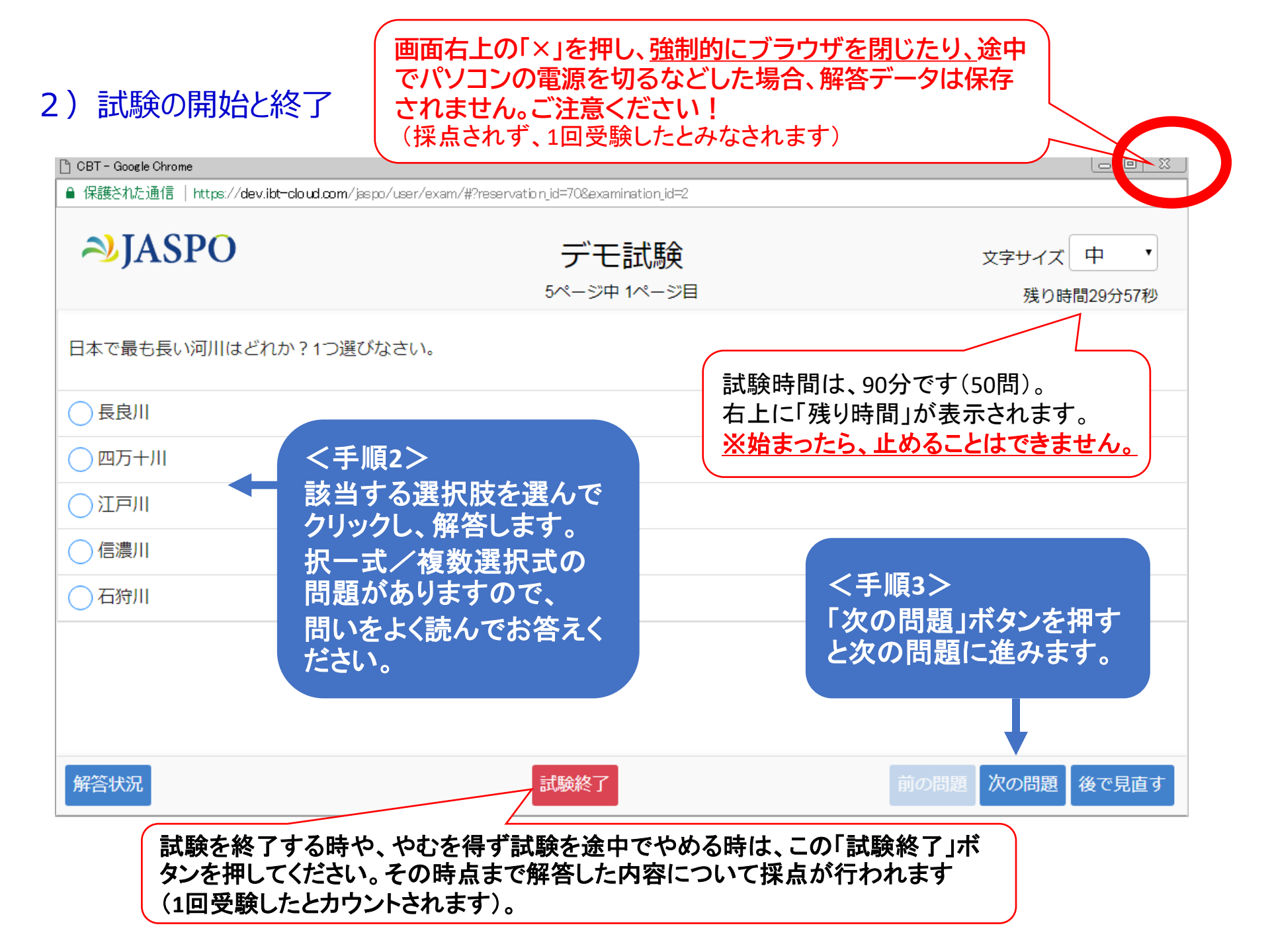

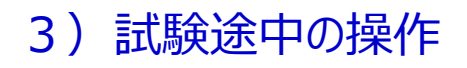

画面右上の「×」を押し、<u>強制的にブラウザを閉じたり、</u>途中 でパソコンの電源を切るなどした場合、解答データは保存 されません。ご注意ください! (採点されず、1回受験したとみなされます)

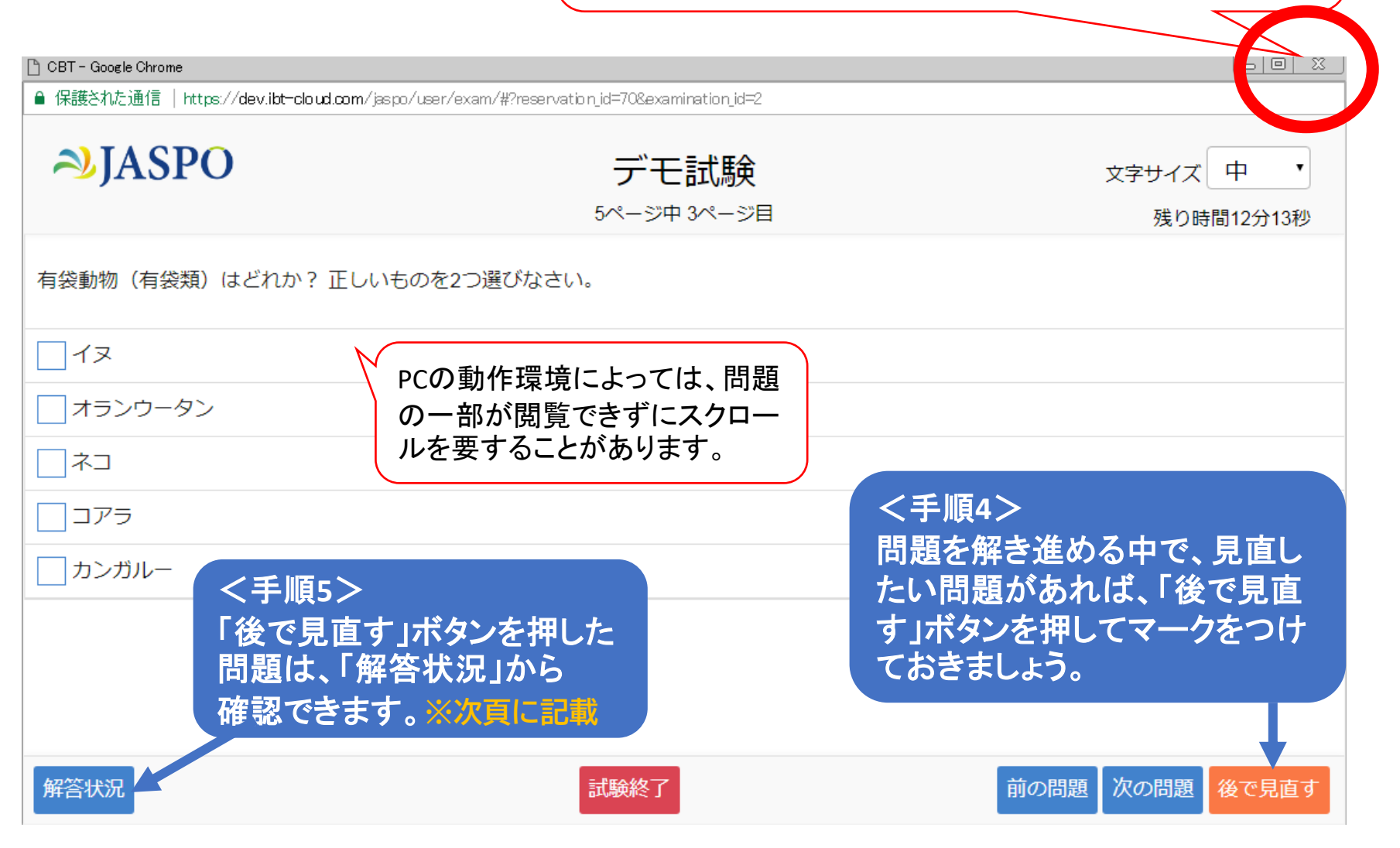

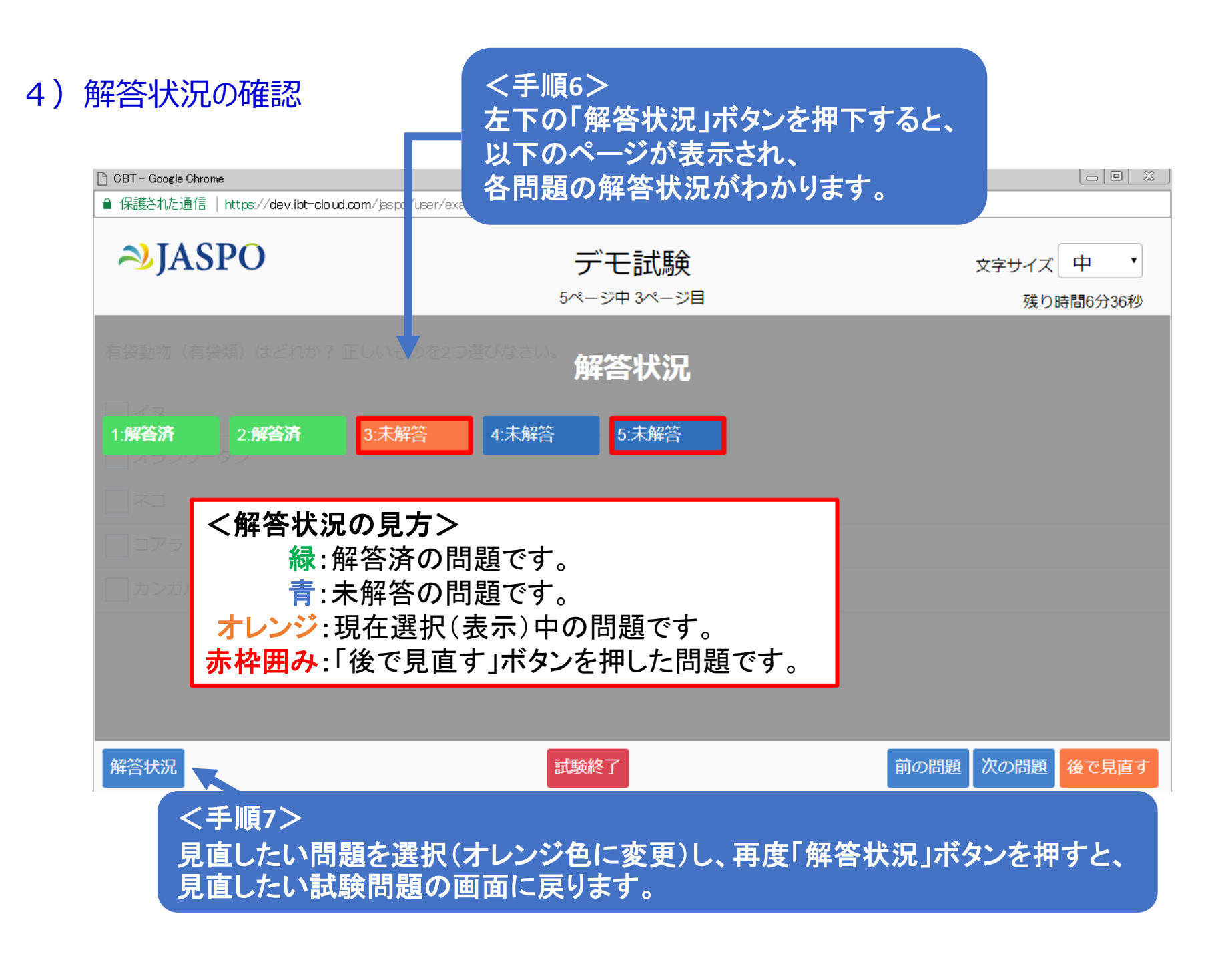

# 5) 試験終了

| CBT - Google Chrome    |                                                    |                      | L                  |                                                       |                                                                                                    |                           |
|------------------------|----------------------------------------------------|----------------------|--------------------|-------------------------------------------------------|----------------------------------------------------------------------------------------------------|---------------------------|
| ■ 保護された通信   https://du | lev.ibt-cloud.com/jaspo/user/exam/#?reservation_io | =708examination_id=2 |                    |                                                       |                                                                                                    |                           |
| <b>≫JASPO</b>          | -                                                  | デモ試験                 | 文字サイズ中             |                                                       |                                                                                                    |                           |
| 東京オリンピックの開催            | っ<br>崔年はどれか? 正しいものを1つ選びな                           | ベーシー 5ペーショ<br>さい。    | 残り時間29             | 分53秒                                                  |                                                                                                    |                           |
| 2019年                  |                                                    |                      |                    |                                                       |                                                                                                    |                           |
| 2020年                  |                                                    |                      |                    |                                                       |                                                                                                    |                           |
| 2021年                  |                                                    |                      |                    |                                                       |                                                                                                    |                           |
| 2021年                  |                                                    |                      |                    |                                                       |                                                                                                    | ]                         |
| _ 2022年                |                                                    |                      |                    |                                                       | 終了と同時に再度ネット<br>接続して採点を行いま<br>合否結果が表示される                                                                          | >ワークに<br>すので、<br>までは<br>ヽ |
| 解答状況                   | 誌                                                  | <b>験終了</b>           | 前の問題次の問題後で         | 見直す                                                   |                                                                                                    | '0                        |
|                        |                                                    | 1                    |                    |                                                       |                                                                                                    |                           |
|                        | <手順8>                                              |                      |                    | CBT - Google Chrome ● 保護された通信   https://dev.ibt-cloud | 28T - Google Chrome ロ<br>保護された通信   https://dev.ibt-cloud.com/jsspo/user/exam/新reservation_id=700examination_id=2 |                           |
|                        | 「試験終了」ボタンを押すか<br>制限時間(90分)が終了する<br>試験結果が表示されます。    |                      | すか、<br>「すると、<br>す。 | <b>≫JASPO</b>                                         | デモ試験                                                                                                    | 文字サイズ中・                   |
|                        |                                                    |                      |                    | 試験結果                                                  |                                                                                                    | 合格                        |
|                        | これで試験は                                             | は終了です。               |                    | これでデモ試験は終了です。<br>引き続き本試験を受験ください。                      |                                                                                                    |                           |
|                        |                                                    |                      |                    |                                                       |                                                                                                    |                           |
|                        |                                                    |                      |                    |                                                       |                                                                                                    |                           |
|                        |                                                    |                      |                    |                                                       |                                                                                                    |                           |
|                        |                                                    |                      |                    |                                                       |                                                                                                    |                           |
|                        |                                                    |                      |                    |                                                       |                                                                                                    |                           |